#### **Quickstart Pre-Worship Checklist**

- 1. Turn Master Power strips on (blue & red lights).
- 2. Open camera screen to activate.
- 3. Power on video mixer, then the soundboard.
- 4. Turn on speakers, right and left monitors, and then spotlights and the rest **using the remote switches**.
- 5. Power on Tascam recorder (recording chip in).
- 6. Verify that Williams hearing assist is on (it should always come on when Master Power is on).
- 7. Wake up Silver Zoom and login.
- 8. Start Zoom and sign in as: <u>sanctuary@yucaipamethodist.org</u> Teiykou7
- 9. Start the Sunday Worship Zoom meeting (create a meeting if it's not there). In the upper left corner, click **Original Sound for Musicians: On.**
- 10. Wake up Red Zoom if needed, and start Zoom.
- Join the UMCoY meeting, and check all boxes to Remember my Name, Don't connect to audio, and Turn off my video. Then click Join.
- 12. On Silver Zoom, accept Red Zoom, set as co-host.
- 13. After a third participant joins on Zoom, use ... on the sanctuary image to **Spotlight for Everyone**.
- 14. On Silver Zoom, click Participants, choose Mute All, and then **uncheck** Allow Participants to Unmute.
- 15. On Red Zoom, start the Worship powerpoint and Share screen from the Zoom window.
- 16. Push Record button on Tascam recorder.

# Joys and Concerns Time

- During the first hymn, on Silver Zoom, click Participants, choose Mute All, and then check Allow Participants to Unmute.
- 2. On Red Zoom, unshare the powerpoints and change to **Gallery View**.
- Take Stick 1 around to the congregation for sharing. Then ask Zoom participants to unmute & share; hold Stick 1 to Silver Zoom speaker for sound.
- 4. On Red Zoom, switch to **Speaker View** and share the powerpoints, move to Unison Prayer screen.
  - On Silver Zoom Participants window, choose Mute All and unccheck to Allow Participants to Unmute.

## **Post-Worship Shut Down Process**

- 1. On the Tascam recorder, push Stop button, Power off, and push Select on the top to confirm.
- 2. Turn off speakers, spotlights, monitors, and everything **using the remote switches**.
- 3. Close camera screen.
- 4. Power off video mixer and soundboard.
- 5. On Silver Zoom, logout of Zoom and close the application.
- 6. Put Silver Zoom to sleep and close the screen.
- 7. On Red Zoom, use ESC to close the Powerpoint and exit out of Zoom.
- 8. Put Red Zoom to sleep and close the screen.
- 9. Turn off the Master Power switch ONLY.

#### **Quickstart Pre-Worship Checklist**

- 1. Turn Master Power strips on (blue & red lights).
- 2. Open camera screen to activate.
- 3. Power on video mixer, then the soundboard.
- 4. Turn on speakers, right and left monitors, and then spotlights and the rest **using the remote switches**.
- 5. Power on Tascam recorder (recording chip in).
- 6. Verify that Williams hearing assist is on (it should always come on when Master Power is on).
- 7. Wake up Silver Zoom and login.
- 8. Start Zoom and sign in as: <u>sanctuary@yucaipamethodist.org</u> Teiykou7
- 9. Start the Sunday Worship Zoom meeting (create a meeting if it's not there). In the upper left corner, click **Original Sound for Musicians: On.**
- 10. Wake up Red Zoom if needed, and start Zoom.
- Join the UMCoY meeting, and check all boxes to Remember my Name, Don't connect to audio, and Turn off my video. Then click Join.
- 12. On Silver Zoom, accept Red Zoom, set as co-host.
- 13. After a third participant joins on Zoom, use ... on the sanctuary image to **Spotlight for Everyone**.
- 14. On Silver Zoom, click Participants, choose Mute All, and then **uncheck** Allow Participants to Unmute.
- 15. On Red Zoom, start the Worship powerpoint and Share screen from the Zoom window.
- 16. Push Record button on Tascam recorder.

# Joys and Concerns Time

- During the first hymn, on Silver Zoom, click Participants, choose Mute All, and then check Allow Participants to Unmute.
- 2. On Red Zoom, unshare the powerpoints and change to **Gallery View**.
- Take Stick 1 around to the congregation for sharing. Then ask Zoom participants to unmute & share; hold Stick 1 to Silver Zoom speaker for sound.
- 4. On Red Zoom, switch to **Speaker View** and share the powerpoints, move to Unison Prayer screen.
  - On Silver Zoom Participants window, choose Mute All and unccheck to Allow Participants to Unmute.

## **Post-Worship Shut Down Process**

- 1. On the Tascam recorder, push Stop button, Power off, and push Select on the top to confirm.
- 2. Turn off speakers, spotlights, monitors, and everything **using the remote switches**.
- 3. Close camera screen.
- 4. Power off video mixer and soundboard.
- 5. On Silver Zoom, logout of Zoom and close the application.
- 6. Put Silver Zoom to sleep and close the screen.
- 7. On Red Zoom, use ESC to close the Powerpoint and exit out of Zoom.
- 8. Put Red Zoom to sleep and close the screen.
- 9. Turn off the Master Power switch ONLY.